Raise and manage requests for new services and report any issues you might have with your service.

## Overview

Once logged in you will be presented with this screen.

 Incidents
 Incidents

 0004
 ATTANALISE
 Opportunities

 0004
 ATTANALISE
 Opportunities

 0004
 ATTANALISE
 Opportunities

 0004
 ATTANALISE
 Opportunities

 0004
 ATTANALISE
 Opportunities

 0004
 ATTANALISE
 Opportunities

 0004
 ATTANALISE
 Opportunities

 0004
 ATTANALISE
 Opportunities

 0004
 ATTANALISE
 Opportunities

 0004
 ATTANALISE
 Opportunities

 0004
 ATTANALISE
 Opportunities

 0004
 ATTANALISE
 Opportunities

 0004
 ATTANALISE
 Opportunities

 0004
 ATTANALISE
 Opportunities

 0004
 ATTANALISE
 Opportunities

 0004
 ATTANALISE
 Opportunities

 0004
 ATTANALISE
 Opportunities

 0004
 ATTANALISE
 Opportunities

 0004
 ATTANALISE
 Opportunities

 0004
 ATTANALISE

The Home screen allows a single pane view of any Open, Closed or Action Needed Incidents.

# Requests

You may raise a request to Add, Cease or Modify your services.

Go to **Requests** at the top bar and click **Raise a Request**.

| BT MyAccount Home | Requests Incidents Reports Knowle | dge                   |        |  |  |
|-------------------|-----------------------------------|-----------------------|--------|--|--|
|                   | Requests                          | 🗮 Baskof 🛛 Raise a Re |        |  |  |
|                   | OPEN                              | ACTION NEEDED         | CLOSED |  |  |
|                   | 1701                              | 8                     | 369    |  |  |

### Select a category:

### 1. Service and site requests

- Select an item from the catalogue to Raise a Request.
- Complete the form and click **Order**, a **case reference** will be generated.
- The request will be picked up by **BT Service desk**, Once complete the ticket status changes to **Closed**.

#### 2. Soft configuration

- Choose an applicable option from sub-category Network, Security or Voice.
- Select an item from the catalogue to Raise a Request.
- Complete the form and click **Order**, a **case reference** will be generated.
- The request will be picked up by **BT Service desk**, Once complete the ticket status changes to **Closed**.

erviceNow Portal

View all Open, Closed and Action needed tickets here.

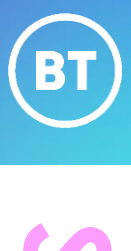

| laise a request                                                                                                 |                                                                                                    |                     |                                                                                                    |                                                                                      |                                                                                                    |
|----------------------------------------------------------------------------------------------------|----------------------------------------------------------------------------------------------------|---------------------|----------------------------------------------------------------------------------------------------|--------------------------------------------------------------------------------------|----------------------------------------------------------------------------------------------------|
| Categories                                                                                                    | Search                                                                                                    |                     |                                                                                                    | Q                                                                                    | ₩   =                                                                                                    |
| 🖃 Raise a Request                                                                                               | ·                                                                                                    |                     |                                                                                                    |                                                                                      |                                                                                                    |
| Service and site requests                                                                                       | Cease an MPLS Link                                                                                                    | /Circuit            | Cease Enterprise Business                                                                                                    | Cease Lan Conr                                                                       | nect                                                                                                    |
| - Coft configuration requirets                                                                                  | Request to cease IPCG Cin                                                                                                    | cuit                | Broadband                                                                                                    | Request to cease LC                                                                  | G connection                                                                                                    |
| Soft configuration requests                                                                                     |                                                                                                    |                     | Low cost broadband internet includes<br>fiber options together with an                                                                 |                                                                                      |                                                                                                    |
| ⊕ Auto                                                                                                    |                                                                                                    |                     | optional wireless router.                                                                                                    |                                                                                      |                                                                                                    |
| Network                                                                                                    | View Details                                                                                                    |                     | View Details                                                                                                    | View Details                                                                         |                                                                                                    |
| Security                                                                                                    |                                                                                                    |                     |                                                                                                    |                                                                                      |                                                                                                    |
| Voice                                                                                                    | Extended Internet Access<br>An internet offering to extend our<br>capability in a more cost-effective<br>approach, offering both uncontended<br>and contended access options |                     | Generic Request<br>The generic catalogue lets you raise<br>request to order various available BT<br>solutions as per your requirement. | New Cisco Conr<br>An SDWAN solution<br>complex enterprise in<br>higher functionality | nect-SDWAN<br>for more<br>networks where<br>is required                                                                                                    |
|                                                                                                    | View Details                                                                                                    |                     | View Details                                                                                                    | View Details                                                                         |                                                                                                    |
|                                                                                                    |                                                                                                    |                     |                                                                                                    |                                                                                      |                                                                                                    |
| New MPLS Link/Circuit                                                                                           |                                                                                                    | Number of Hilfright | eared.                                                                                                    |                                                                                      |                                                                                                    |
| Instable and accursus/reals IP VPR to allow convergence of applications<br>Gauge of Service models              | ourbus anogie 1990/liveough-une and a differentiated                                                                                                    | to the centrer room | wady?                                                                                                    |                                                                                      |                                                                                                    |
| Indicates required                                                                                              |                                                                                                    | 100                 |                                                                                                    | -                                                                                    | Repland internation                                                                                                    |
| Customer details                                                                                                |                                                                                                    | hopecal access re   | ganet?                                                                                                    |                                                                                      | Constant of the Constant of the Constant of th |
| Contraction of the second second second second second second second second second second second second second s |                                                                                                    | Name in the second  | in aird?                                                                                                    |                                                                                      | ×                                                                                                    |
| Accest Control                                                                                                  | a                                                                                                    |                     |                                                                                                    |                                                                                      |                                                                                                    |
| - Line                                                                                                    |                                                                                                    |                     |                                                                                                    |                                                                                      |                                                                                                    |
| - Contra a room after                                                                                           |                                                                                                    | Contacts f          | or this request                                                                                                    |                                                                                      |                                                                                                    |
| Dars unt dataile                                                                                                |                                                                                                    | Contact name        |                                                                                                    |                                                                                      |                                                                                                    |
| response contains                                                                                               |                                                                                                    | Would you like to a | diff a sitta-contact                                                                                                    |                                                                                      |                                                                                                    |
| Derivanolption     Over description                                                                             |                                                                                                    | 0.14                |                                                                                                    |                                                                                      |                                                                                                    |
| Long-Beorgetion                                                                                                 |                                                                                                    |                     |                                                                                                    |                                                                                      |                                                                                                    |
| Over the the request in more detail.                                                                            |                                                                                                    |                     |                                                                                                    | O coloradores                                                                        |                                                                                                    |
| Negative fitsy take                                                                                             |                                                                                                    |                     |                                                                                                    |                                                                                      |                                                                                                    |
| Gujena, vrvv                                                                                                    |                                                                                                    |                     |                                                                                                    |                                                                                      |                                                                                                    |
| aguill shake                                                                                                    |                                                                                                    |                     |                                                                                                    |                                                                                      |                                                                                                    |
| Specifications                                                                                                  |                                                                                                    | Orde                | Confirmation                                                                                                    |                                                                                      |                                                                                                    |
|                                                                                                    |                                                                                                    | orde                | Commission                                                                                                    |                                                                                      |                                                                                                    |
| Citarita                                                                                                    |                                                                                                    | Pequest             | O                                                                                                    |                                                                                      |                                                                                                    |
| Norman y                                                                                                    |                                                                                                    | Sofe/De             | 9 T                                                                                                    |                                                                                      |                                                                                                    |
| tone<br>"Course week as to provide and produce that include a scalar"                                           |                                                                                                    | 8 Delive            | ry Information (Optional)                                                                                                    |                                                                                      |                                                                                                    |
| 196                                                                                                    |                                                                                                    | (8) Specie          | (instructions-IOptional)                                                                                                    |                                                                                      |                                                                                                    |
| lances.                                                                                                    |                                                                                                    |                     |                                                                                                    |                                                                                      |                                                                                                    |
| Access speed                                                                                                    |                                                                                                    |                     | Ca                                                                                                    | Checkost                                                                             |                                                                                                    |
| late tonge                                                                                                    |                                                                                                    |                     |                                                                                                    |                                                                                      |                                                                                                    |
| Fork spannel<br>From Tant                                                                                       |                                                                                                    |                     | . <i>.</i>                                                                                                    |                                                                                      |                                                                                                    |
| Druck heat aspectic outaritis this associt                                                                      |                                                                                                    |                     | Mention a                                                                                                    | ny specia                                                                            |                                                                                                    |
| Coordinate Coordination Coordination                                                                            |                                                                                                    |                     | delivery inst                                                                                                    | ructions a                                                                           | nd                                                                                                    |
| Zamori menine value<br>128                                                                                      |                                                                                                    |                     |                                                                                                    |                                                                                      |                                                                                                    |
| Percentage regularities auch daes of service                                                                    |                                                                                                    |                     | click <b>Ch</b>                                                                                                    | eckout.                                                                              |                                                                                                    |
| Penanapi/lonat                                                                                                  |                                                                                                    |                     |                                                                                                    |                                                                                      |                                                                                                    |
| se Reference                                                                                                    |                                                                                                    |                     | Created Updated                                                                                                    | State                                                                                |                                                                                                    |
| COUTOUSS (REACTIVE)                                                                                             |                                                                                                    |                     | Zm ago Zm ago                                                                                                    | New                                                                                  |                                                                                                    |
| A reliable and secure, private IP VPN to allo<br>model.                                                         | w convergence of applications of                                                                                                    | nto a single VPN    | through use of a differentiated Class of Service                                                                                       | •                                                                                    |                                                                                                    |
|                                                                                                    |                                                                                                    |                     |                                                                                                    |                                                                                      | Once a Case Reference is                                                                                                    |
| Contact                                                                                                    |                                                                                                    |                     |                                                                                                    |                                                                                      | aenerated. Customer progre                                                                                                    |
| Sofia Desi                                                                                                    |                                                                                                    |                     |                                                                                                    |                                                                                      |                                                                                                    |
| Form Fields 🛩                                                                                                   |                                                                                                    |                     |                                                                                                    |                                                                                      | ana avait traii is capturea.                                                                                                    |
|                                                                                                    |                                                                                                    |                     |                                                                                                    |                                                                                      |                                                                                                    |
|                                                                                                    |                                                                                                    |                     | Send                                                                                                    |                                                                                      | Chat functionality helps to                                                                                                    |
| Type your message here                                                                                          |                                                                                                    |                     |                                                                                                    |                                                                                      | intoract with DT Sonvice deal                                                                                                    |
| Type your message here                                                                                          |                                                                                                    | 85                  | Cancel Request                                                                                                    |                                                                                      | imeraci wim bi service desk                                                                                                    |
| Type your message here                                                                                          | SD Sofia Desi<br>© 2m ago . Work not                                                                                                    |                     |                                                                                                    |                                                                                      |                                                                                                    |
| Type your message here                                                                                          | SD Sofia Desi<br>© 2m ago . Work not<br>Request REQ00171                                                                                                    | 05 has been associa | ted with the                                                                                                    | 0                                                                                    | required.                                                                                                    |
| Type your message here                                                                                          | SD Sofia Desi<br>© 2m ago - Work not<br>Request REQ00171<br>Case                                                                                                    | 05 has been associa | ted with the Attachments                                                                                                    | Ø                                                                                    | required.                                                                                                    |
| Type your message here<br>BT Service desk                                                                       | Sofia Desi<br>O 2mago - Work not<br>Request RECOO171<br>Case                                                                                                    | 05 has been associa | ted with the Attachments                                                                                                    | 0                                                                                    | required.                                                                                                    |
| Type your message here<br>BT Service desk<br>© 2m spo                                                           | Sofia Desi<br>© 2m ago - Wark not<br>Request REC00171<br>Case                                                                                                    | 05 has been associa | Attachments                                                                                                    | Ø                                                                                    | required.                                                                                                    |

### Incidents

**Report an Issue** by submitting a form.

- Click on **Report an Issue** and submit a form.
- Click **Submit**, a **case reference** will be generated.

• The issue will be picked up by **BT Service desk**, Once resolved the ticket status changes to **Closed**.

|                                                                                                    | Incidents                                        |                       | Report an Issue  |                        |
|----------------------------------------------------------------------------------------------------|--------------------------------------------------|-----------------------|------------------|------------------------|
|                                                                                                    | OPEN                                             | ACTION NEEDED         | CLOSED           | View all <b>Open</b> , |
|                                                                                                    | 1069                                             | 33                    | 507              | Closed and Action      |
| oduct                                                                                                    |                                                  |                       |                  |                        |
| tanimue                                                                                                    |                                                  |                       |                  |                        |
| ant                                                                                                    |                                                  |                       |                  |                        |
|                                                                                                    |                                                  |                       |                  |                        |
|                                                                                                    |                                                  |                       |                  |                        |
| o silles impacted                                                                                                    | Multiple sites impacted                          | * -                   |                  |                        |
| Type                                                                                                    |                                                  |                       |                  |                        |
| ofk.                                                                                                    |                                                  | Enter the r           | equired          |                        |
| senething else                                                                                                    |                                                  | fields and            | click Next       |                        |
| .ct                                                                                                    |                                                  |                       |                  |                        |
| mect global                                                                                                    |                                                  | ·                     |                  |                        |
| lont know the product                                                                                                    |                                                  |                       |                  |                        |
| a -                                                                                                    |                                                  |                       |                  |                        |
| work                                                                                                    |                                                  |                       |                  |                        |
| ND 1899 (JP Connect Elision, LON WLAN, MPUS, Data, Agrie connect, Cloud En                                                                                        | mant Asura, Global CPE, als.                     |                       | Eulerak          |                        |
| porting animum for Assound                                                                                                    | *Short description                               | * Begined inte        |                  |                        |
|                                                                                                    | . Shart description-about the taxe you are t     | Two Distances         |                  |                        |
|                                                                                                    |                                                  |                       |                  |                        |
| m ganeek<br>an laar                                                                                                    | Customer reference-number                        |                       | Complete         | the form, add          |
| t details                                                                                                    | Number of uses are impected     eq. 2            |                       | attachme         | nts (if any)           |
| Eval.                                                                                                    | Pick adults and lime                             |                       | and click        |                        |
| ene sumber Assea hours                                                                                                    | Contacts                                         |                       | and click        | Submit.                |
| hedis                                                                                                    | Primary Contact                                  |                       |                  |                        |
| the first lines using this service?                                                                                                    | Other<br>Enter email                             |                       |                  |                        |
| ary second changes basin implementant?<br>1 — Vec — Hettsone<br>r Missionment chanis                                                                              |                                                  | @ seconomy            |                  |                        |
| one deals.have been performed                                                                                                    |                                                  |                       |                  |                        |
| enen suite.<br>alsoniaal that CPC and MCC (accessions termination iterina)<br>ad status on your CPC and MCC from before and after the result(priour and hergearic |                                                  |                       |                  |                        |
| AN connection availability<br>PEsonnection availability                                                                                                    |                                                  |                       |                  |                        |
| er tot perform any checks                                                                                                    |                                                  |                       |                  |                        |
| Reference                                                                                                    |                                                  | Control United Bate   |                  |                        |
| COALET (MALTINE)                                                                                                    |                                                  | timage justness       |                  |                        |
| termittent response issue - Test ticket                                                                                                    |                                                  |                       | Once a Case      | Reference is           |
| ing becaption +                                                                                                    |                                                  |                       | concere a case   |                        |
| ontect Location                                                                                                    |                                                  |                       | generaled, Cos   |                        |
| orm Fields +                                                                                                    |                                                  | -                     | and audit trai   | il is captured.        |
|                                                                                                    |                                                  |                       | Chat function    | nality helps to        |
|                                                                                                    | DT Service-desk<br>O Image - Additional comments |                       | interact with BT | Service desk if        |
|                                                                                                    | Added Further information                        |                       |                  |                        |
|                                                                                                    | BT Service desk                                  |                       | requ             | irea.                  |
|                                                                                                    | Text rate                                        |                       |                  |                        |
| BT Service desk                                                                                                    |                                                  |                       |                  |                        |
| ©Througe<br>BFC0004481 Created                                                                                                    | •                                                |                       |                  |                        |
|                                                                                                    |                                                  |                       |                  |                        |
|                                                                                                    | <b>U</b>                                         |                       |                  |                        |
|                                                                                                    |                                                  |                       |                  |                        |
| orn more                                                                                                    |                                                  |                       |                  |                        |
| scover more c                                                                                                    | at the <u>BT Suppo</u>                           | <u>rt Centre &gt;</u> |                  |                        |
|                                                                                                    |                                                  |                       |                  |                        |
| 3.特点回                                                                                                    |                                                  |                       |                  |                        |
|                                                                                                    |                                                  |                       |                  |                        |